# Rodina videokonferenčních zařízení **Polycom VSX**

VSX3000, VSX5000, VSX6000 VSX7000, VSX7000s, VSX7000e VSX8000

Návod k obsluze

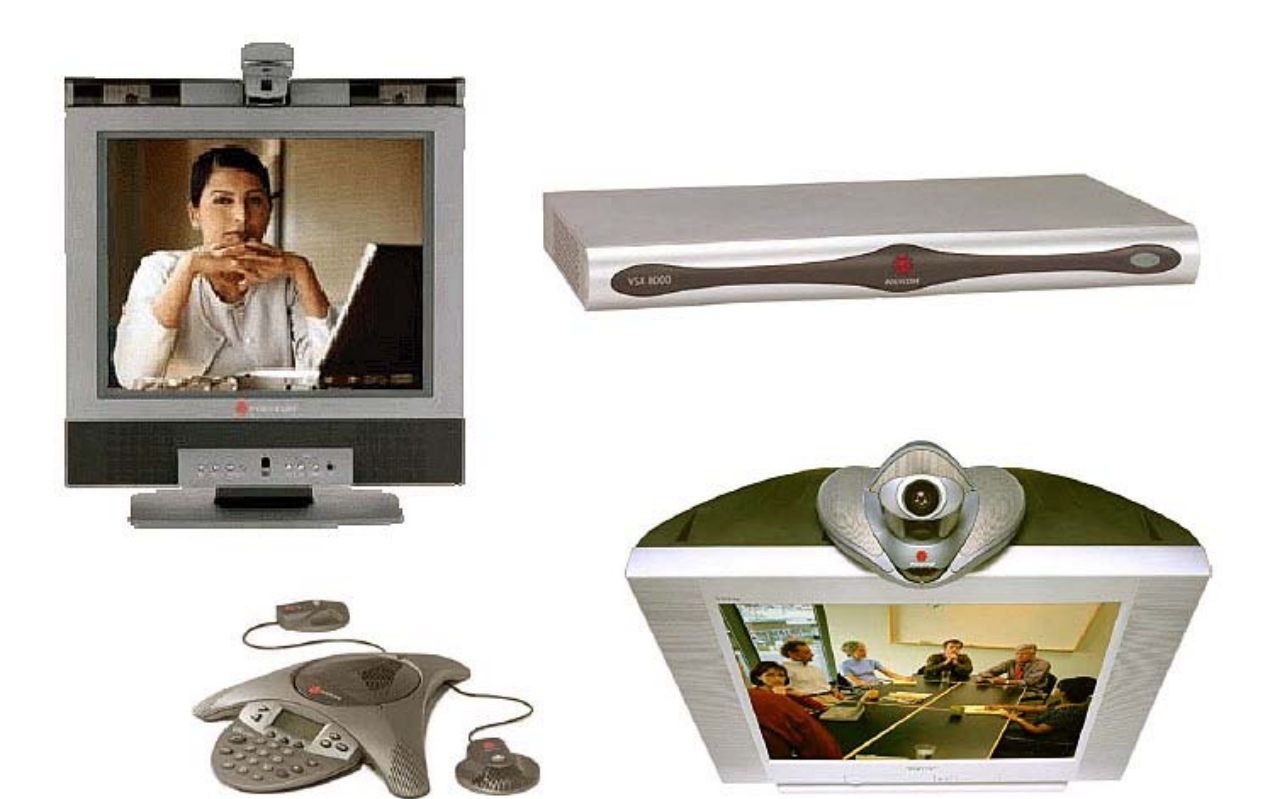

CE

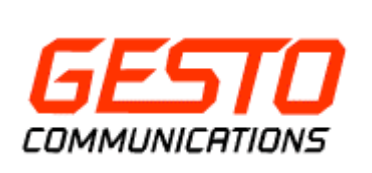

Korunní 106, 101 00 Praha 10 Tel: (+420) 271 735 344, (+420) 271 731 481 http://www.gestocomm.cz http://www.polycom.cz

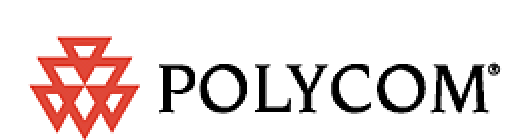

| 1.  | Úvo      | odem                                                  | 3                 |
|-----|----------|-------------------------------------------------------|-------------------|
|     | 1.1.     | Dodržuite prosím tato pravidla                        | 3                 |
|     | 1.2.     | Prohlášení o shodě                                    | 3                 |
|     | 1.3.     | Dálkové ovládání                                      | 4                 |
|     | 1.4.     | V nesnázích                                           | 4                 |
| 2.  | Odd      | hozí a příchozí volání                                | 5                 |
|     | 2.1.     | Příchozí volání                                       | 5                 |
|     | 2.2.     | Volba čísla                                           | 5                 |
|     | 2.3.     | Ukončení hovoru                                       | 6                 |
|     | 2.4.     | Typy volání, které můžete uskutečnit                  | 6                 |
| 3.  | Co       | vidíte                                                | 9                 |
|     | 3.1.     | Nastavení kamery a volba zdroje                       | 9                 |
|     | 3.2.     | Přednastavené pozice kamery                           | 10                |
|     | 3.3.     | Přepínání mezi plnou obrazovkou a oknem               | 11                |
|     | 3.4.     | Zobrazení a nastavení obrazu v obraze PIP             | . 11              |
|     | 3.5.     | Automatické navádění kamery za hlasem                 | . 12              |
| 4.  | Co       | slyšíte                                               | .13               |
|     | 4.1.     | Nastavení hlasitosti                                  | 13                |
|     | 4.2.     | Zablokování odchozího zvuku                           | 13                |
|     | 4.3.     | Využití stereofonního audia                           | 13                |
| 5.  | Lid      | é a Dokumenty, zdroje odchozího obrazu                | .14               |
|     | 5.1.     | Co vidíte, když se řekne Content                      | . 14              |
|     | 5.2.     | Dokumenty (Content) pomocí aplikace People+Content IP | . 14              |
|     | 5.3.     | Dokumenty (Content) z PC                              | . 14              |
|     | 5.4.     | Dokumentační kamera, VCR nebo DVD                     | 15                |
| 6.  | Prá      | ce s adresáři                                         | .17               |
|     | 6.1.     | Hledání v adresáři                                    | . 17              |
|     | 6.2.     | Vkládání, editace a mazání lokálního adresáře         | . 17              |
| 7   | 6.3.     | Prizpusobeni lokalniho adresare                       | 18                |
| 1.  | Vic      | e stran ve videokonferenčnim hovoru                   | .20               |
|     | 7.1.     | O multipointnich videokonferenčnich hovorech          | . 20              |
|     | 7.2.     | Multipointni volani                                   | 20                |
| 0   | 7.3.     | Podpora hesia u externiho MCU                         | 21                |
| 8.  | Zm       | ena nastaveni prichozich hovoru                       | .22               |
|     | 8.1.     | Docasne odmitnuti prichozich hovoru                   | . 22              |
| 0   | 8.2.     | Automatické vyzvednuti prichozich novoru              | . 22              |
| 9.  | Nas      |                                                       | .24               |
|     | 9.1.     | Povoleni ovladani kamery vzdalenou stranou.           | . 24              |
|     | 9.2.     | V OIDA PIP                                            | 24                |
|     | 9.5.     | Zoorazem jinena prousuany benem spojem                | 24                |
|     | 9.4.     | Vyrovnéní světelného pozedí                           | 25                |
|     | 9.5.     | v yrovnani svetemeno pozati                           | 25                |
|     | 97       | Emulace dvou-monitorového zobrazení                   | 26                |
| 10  | ) N      | Jěkolik tinů                                          | 20                |
| 10  | 101      | Pro lenší videokonferenci                             | . <i>21</i><br>27 |
|     | 10.1     | Pro lepší obraz                                       | 27                |
|     | 10.3     | Pro lepší zvuk                                        | 27                |
|     | 10.4     | Pro lepší přenos Vašich dokumentů                     | 27                |
| 11  | . П<br>Г | echnická specifikace                                  | .28               |
| - 1 | 11.1     | Polycom VSX3000                                       | 28                |
|     | 11.2     | Polycom VSX5000                                       | 29                |
|     | 11.3.    | Polycom VSX6000                                       | 30                |
|     | 11.4.    | Polycom VSX7000                                       | 31                |
|     | 11.5.    | Polycom VSX7000s                                      | 32                |
|     | 11.6.    | Polycom VSX7000e                                      | 33                |
|     | 11.7.    | Polycom VSX8000                                       | . 34              |

Verze 060907

# 1. Úvodem

Děkujeme Vám za zakoupení videokonferenčního zařízení Polycom VSX. Videokonferenční spojení pomocí VSX Vám bude připadat jako živý hovor. Můžete sdílet druhé straně dokument v tištěné podobě, na DVD, na videokazetě, z DVB set-top-boxu, z PC nebo snímat další místa kamerou.

Než poprvé použijete Vaše zařízení, najděte si prosím chvíli a pročtěte si tento návod. Najdete zde řadu důležitých i zajímavých informací.

## 1.1. Dodržujte prosím tato pravidla

- před používáním zařízení pozorně přečtete tento návod
- zařízení umístěte vodorovně podstavou dolů a na stabilní místo
- zařízení neponechávejte na přímém slunci
- nezakrývejte větrací otvory zařízení a zajistěte obtékání vzduchu okolo zařízení
- nepokládejte žádné předměty na zařízení
- zařízení neprovozujte poblíž velkých transformátorů, elektromotorů, spínaných regulátorů osvětlení, mikrovlnné trouby, mrazících zařízení a jiných průmyslových zařízení způsobujících jiskření, elektromagnetické rušení a rentgenová, tepelná nebo radioaktivní záření
- zařízení neprovozujte v těsné blízkosti zdrojů vody nebo vlhkosti
- v dosahu zařízení nenechávejte bez dozoru malé děti a domácí zvířata
- nikdy se nepokoušejte zařízení opravit. Pokud máte podezření na nějakou závadu, svěřte zařízení odborné firmě
- pokud zařízení utrpělo silný náraz, natekla do něj nějaká tekutina nebo je rozbitý plastový kryt a jsou vidět vnitřní části, odpojte jej od elektrické sítě, nezapínejte jej a svěřte jej odborné firmě

## 1.2. Prohlášení o shodě

Společnost Polycom (Netherlands) BV, Orlyplein 10, 23rd Floor 1043DP Amsterdam, Netherlands tímto prohlašuje, že videokonferenční zařízení Polycom VSX3000, VSX5000, VSX6000, VSX7000, VSX7000s, VSX7000e a VSX8000 jsou ve shodě se základními požadavky a s dalšími příslušnými ustanovení Nařízení vlády č. 426/2000 Sb. Zařízení je označeno značkou shody CE, použití v rámci EU bez omezení.

Kopie originálního Prohlášení o shodě je k dispozici u autorizovaného distributora pro Českou Republiku Gesto Communications, Korunní 106, 101 00 Praha 10 v elektronické i tištěné podobě.

Rodina videokonferenčních zařízení Polycom VSX – Návod k obsluze

## 1.3. Dálkové ovládání

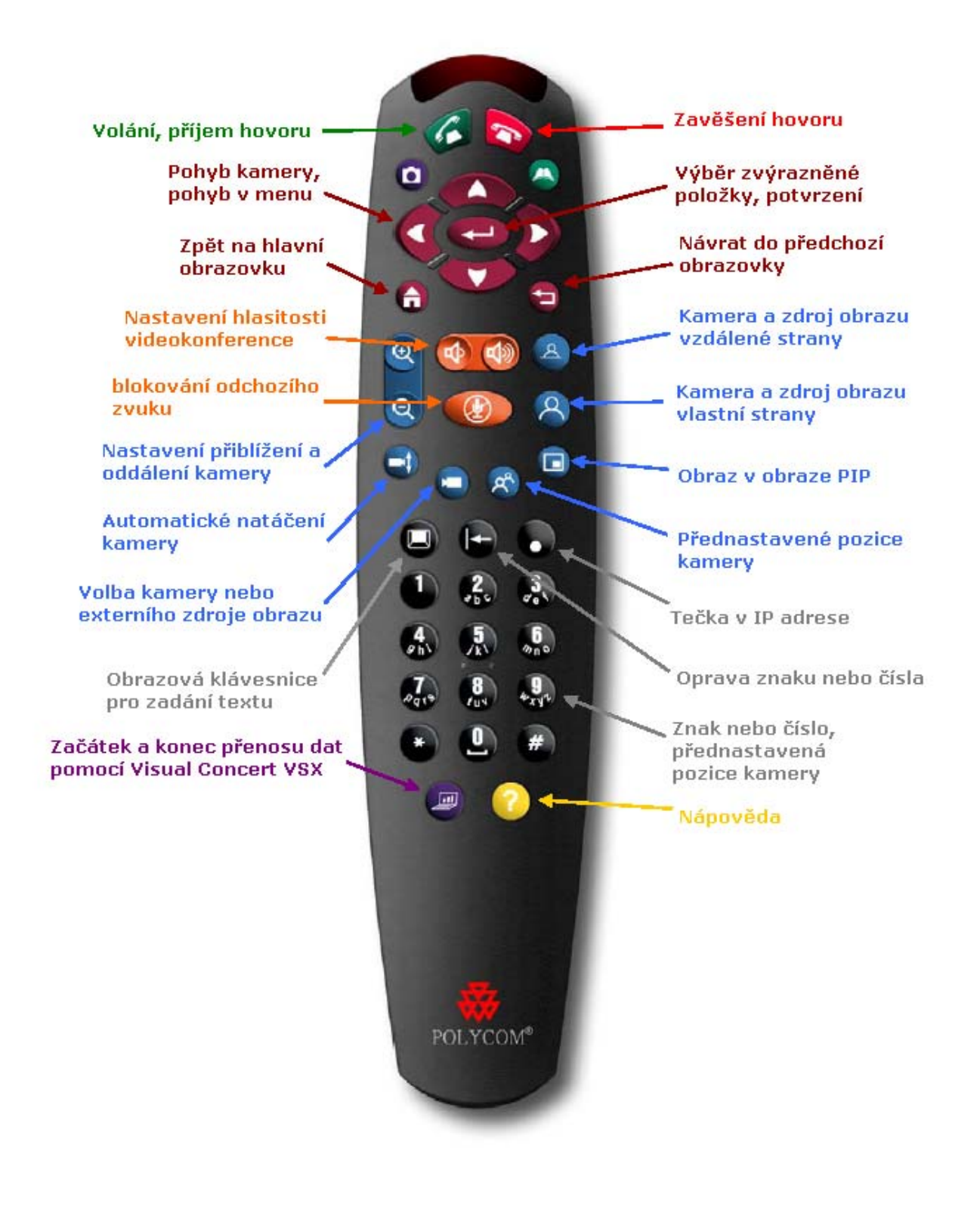

## 1.4. V nesnázích

Pokud potřebujete pomoci v obsluze Vašeho zařízení Polycom VSX, stiskněte tlačítko **Help**. Na otázky ohledně sítě se zeptejte Vašeho správce sítě.

# 2. Odchozí a příchozí volání

## 2.1. Příchozí volání

Příchozí volání indikují Polycom VSX vyzváněním. Na obrazovce uvidíte zprávu s číslem volajícího. Je-li volající uložen v adresáři, je informace použita k zobrazení jeho jména. Zařízení lze nastavit do režimu automatického přijetí volání nebo ručního vyzvednutí.

## Ruční vyzvednutí

Hovor přijměte volbou Answer nebo tlačítkem Call na dálkovém ovládání.

## Automatické vyzvednutí

Zařízení vyzvedne hovor automaticky. Doporučené nastavení pro automatické vyzvednutí je se zablokovaným odchozím zvukem. V tomto případě uvidíte na obrazovce symbol **Near** a druhá strana Vás neslyší. Odchozí zvuk vždy povolíte tlačítkem **Mute** na dálkovém ovladači nebo tlačítkem na mikrofonu.

## 2.2. Volba čísla

Zadat telefonní číslo volaného účastníka můžete několika způsoby:

- Pomocí adresáře
- Zadání čísla nebo jména
- Výběr z již volaných čísel
- Výběr ze seznamů Contacts nebo Speed Dial

## Volání pomocí adresáře

Adresář je seznam jmen a telefonních čísel, který je lokálně uložen v zařízení.

Uložení nového právě volaného čísla Vám systém nabízí automaticky po ukončení hovoru. V závislosti na nastavení můžete adresář editovat. Pokud je systém zaregistrován k Global Directory, obsahuje lokální adresář i položky z Global Directory. Tyto jsou označeny symbolem

- 1. Stiskněte 🎱 Directory na dálkovém ovladači.
- 2. Vyberte položku:
  - Pomocí tlačítek šipek
  - Tlačítkem C Keyboard vyvoláte na obrazovku klávesnici
- 3. Stiskněte 🧭 Call pro zahájení volání

V závislosti na nastavení, pokud zvolíte položku s informacemi pro volání po ISDN i IP, systém se zeptá, které prostředí má zvolit.

## Volání zadáním jména nebo čísla

- 1. Volat jiné zařízení lze zadáním:
  - ISDN čísla (například 271735681)
  - Jména systému (například Gesto Communications)
  - IP adresy (například 234.54.64.234)

Rodina videokonferenčních zařízení Polycom VSX – Návod k obsluze

- Rozlišení (například 17)
- DNS jména (například stereo.polycom.com)
- Systém automaticky pozná prostředí, kterým uskuteční volání
- 2. Upravte doplňující informace:
  - Call Quality zvolte pásmo, které chcete použít pro Váš hovor. Tento údaj závisí na situaci počtu Vašich ISDN přípojek a lokální nebo vzdálené sítě. Konzultujte jej prosím se správcem Vašeho zařízení, jaká pásma používat.
  - **Second ISDN number** použití dvou čísel pro oba kanály jedné ISDN linky, pokud vlastní protistrana starší zařízení a požádá Vás o tento způsob volání.
  - Gateway extension toto pole slouží zadání rozšíření, pokud voláte přes gateway. Instrukce, jak použít tuto funkci, získáte od správce gatewaye.
- 3. Stiskněte Call k zahájení volání. Na obrazovce uvidíte indikátor stavu volání. Jakmile je celý zelený, spojení je úplně navázáno.

## Volání již volaného čísla

Zařízení lze nakonfigurovat pro vyvolání již volaných čísel. Seznam obsahuje odchozí i příchozí volání, včetně času, kdy bylo volání uskutečněno.

- 1. Zvolte Recent calls v menu na obrazovce
- 2. Tlačítky šipek vyberte položku, kterou chcete opět volat.
- 3. Stiskněte Call k zahájení volání. Na obrazovce uvidíte indikátor stavu volání. Jakmile je celý zelený, spojení je úplně navázáno.

## Volání ze seznamu kontaktů a rychlo-volání

Zařízení umožňuje volání ze seznamu kontaktů a rychlo-volání.

- 1. Zvolte Speed Dial nebo Contacts v menu na obrazovce
- 2. Tlačítky šipek vyberte položku, kterou chcete opět volat.
- 3. Stiskněte Call k zahájení volání. Na obrazovce uvidíte indikátor stavu volání. Jakmile je celý zelený, spojení je úplně navázáno.

## 2.3. Ukončení hovoru

- 1. Stiskněte 🌄 Hang Up na dálkovém ovladači
- 2. Potvrďte, že chcete hovor opravdu ukončit. Pokud zavěšení nepotvrdíte, zařízení ukončí hovor automaticky po 60 sekundách

Pokud ukončení hovoru nepotvrdíte, bude hovor ukončen po jedné minutě automaticky.

## 2.4. Typy volání, které můžete uskutečnit

Zařízení Polycom VSX umožňují volání po linkách ISDN i po síti TCP/IP. ISDN, IP, SIP nebo V.35 (VSX6000 pouze IP). Záleží na Vaší konfiguraci.

| Vlastní prostředí | Prostředí protistrany | Jak volat protistranu                                   |
|-------------------|-----------------------|---------------------------------------------------------|
|                   | ISDN                  | Telefonní číslo protistrany                             |
| ISDN              | IP                    | Telefonní číslo vzdálené gatewaye a extension rozšíření |
|                   |                       | (E.164 adresa) pro vzdálenou gateway                    |
|                   |                       | Alias                                                   |
|                   | Místní LAN            | E.164 adresa                                            |
|                   |                       | IP adresa                                               |
| LAN               | Cizí LAN              | Přístupový kód pro odchozí ISDN hovor pomocí místní     |
|                   |                       | gatewaye, ISDN číslo vzdálené gatewaye a extension      |
|                   |                       | (E.164 adresa) rozšíření pro vzdálenou gateway          |
|                   | ICDN                  | Přístupový kód pro odchozí ISDN hovor pomocí místní     |
|                   | ISDN                  | gatewaye, ISDN číslo protistrany                        |

Pokud voláte přes IP prostředí zařízení pomocí gatewaye která vyžaduje rozšíření (E.164 adresu), vložte rozšíření za volané číslo. Pro oddělení od IP adresy použijte ##. Pokud rozšíření přidáte takto, lze celek uložit do adresáře. Anebo rozšíření nevkládejte, ale vyčkejte výzvy gatewaye na rozlišení.

#### Volání hlasového účastníka nebo jeho dodatečné připojení

Videokonferenční zařízení Polycom VSX umožňuje navázat pouze hlasový hovor nebo pouze hlasového účastníka přidat do již navázaného videokonferenčního spojení. Můžete je takto použít jen jako telefon anebo připojit účastníka, který videokonferenci zmeškal, například na mobilním telefonu.

Ostatní audio funkce fungují pouze při integraci zařízení s audiokonferečním systémem Polycom VTX1000.

#### Hlasové volání

Hlasové volání lze navázat, pokud je správně nakonfigurována analogová telefonní nebo ISDN linka.

- 1. V okně volání na obrazovce napište požadované telefonní číslo
- 2. Stiskněte Call k zahájení volání.

#### Dodatečné připojení hlasového účastníka

- 1. Stiskněte Call na dálkovém ovladači
- 2. Zvolte Add Call v menu zavěšení volání
- 3. Napište telefonní číslo účastníka, který bude hlasově začleněn do videokonference
- 4. Stiskněte Call na dálkovém ovladači
- 5. Jakmile bude účastník připojen, pomocí <sup>(A)</sup> Near nebo <sup>(A)</sup> Far se vraťte zpět do videokonference

#### Dodatečné připojení videokonferenčního účastníka do hlasového volání

Pokud hovoříte hlasově, můžete přidat videokonferečního účastníka, kterého na Vašem zařízení uslyšíte i uvidíte.

- 1. Napište telefonní číslo videokonferenčního účastníka
- 2. Stiskněte Call na dálkovém ovladači

Rodina videokonferenčních zařízení Polycom VSX – Návod k obsluze

## Ukončení hlasového volání

- Stiskněte Hang Up na dálkovém ovladači
   V menu zavěšení volání zvolte Audio-only účastníka
- 3. Potvrďte

# 3. Co vidíte

Dříve než začne videokonferenční spojení, nastavením kamery připravte záběr účastníků.

## 3.1. Nastavení kamery a volba zdroje

Zařízení Polycom VSX umožňují nastavit hlavní kameru nebo další PTZ kameru (elektronicky ovládanou kameru). Dle nastavení lze ovládat i kameru vzdálené strany. Jako zdroj zařízení lze připojit dokumentační kameru, PC, videopřehrávač, DVB set-top-box nebo DVD přehrávač. Pokud máte VSX3000, lze nastavit směr, přiblížení a ostření pouze ručně. Nemá tedy ani přednastavené polohy. Elektronické ovládání externí PTZ kamery nebo vzdálené kamery, pokud je zapnuto, bude fungovat.

#### Nastavení ovládání vlastní a vzdálené strany, volba zdroje

1. Tlačítkem Near nebo Far během videokonferenčního spojení lze přepínat ovládání místní nebo vzdálené strany. Ikona na obrazovce Vás informuje, která strana je přepnuta pro ovládání.

| Vidíte na obrazovce | Můžete ovládat     |
|---------------------|--------------------|
|                     | Vlastní kameru     |
|                     | Kameru protistrany |

2. Stiskněte tlačítko Camera a následně číslo korespondující s kamerou nebo zdrojem, kterou chcete vybrat. Například pro hlavní kameru stiskněte 1.

## Ovládání kamery

- 1. Pro volbu ovládání vlastní nebo vzdálené strany stiskněte <sup>(A)</sup> Near nebo <sup>(A)</sup> Far. Ovládání vzdálené strany musí být dovoleno v konfiguraci vzdáleného systému.
- 2. Pro natáčení kamery použijte tlačítka šipek.
- 3. Pro přiblížení nebo oddálení stiskněte tlačítko 💿 Zoom, případně jej podržte.

## Nastavení hlavní kamery VSX3000

Videokonfereční zařízení Polycom VSX3000 není jako jediné z rodiny VSX vybaveno PTZ kamerou s elektronickým ovládáním.

Pozici kamery v obou osách nastavte jemným pohybem ručně, doostření kamery nastavte kolečkem dle obrázku.

Rodina videokonferenčních zařízení Polycom VSX - Návod k obsluze

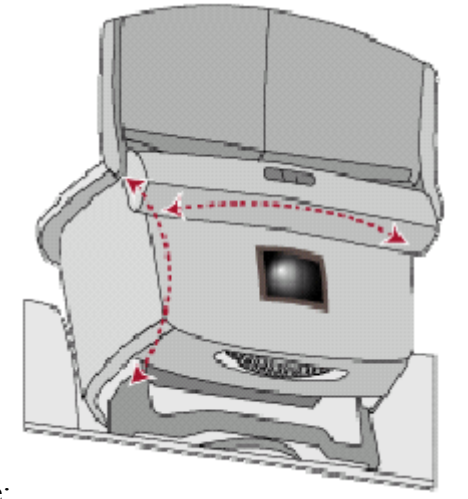

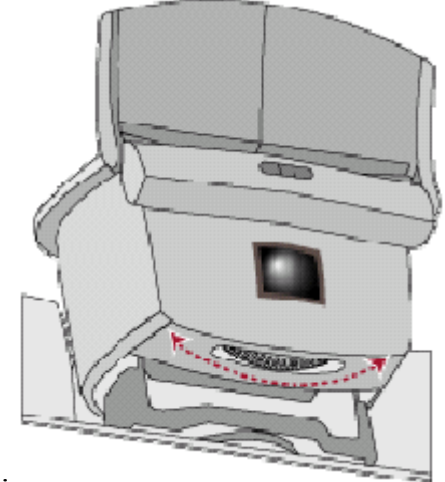

Pozice:

Doostření:

## 3.2. Přednastavené pozice kamery

Přednastavené pozice kamery je možné ukládat nebo vyvolávat během videokonferenčního hovoru i mimo něj. Stisknutím tlačítka můžete

- automaticky nasměrovat kameru na předem nastavenou polohu
- zvolit zdroj pro odchozí obraz videokonference

Polycom VSX si pamatují až 100 přednastavených poloh, které obsahují směr kamery, přiblížení a volbu zdroje. Pokud je povoleno ovládání kamery vzdálené, můžete uložit až 17 pozic.

#### Pohyb kamery do nastavené polohy

- 1. Probíhá-li právě hovor, stiskněte Near nebo Far pro ovládání místní nebo lokální kamery nebo nastavení zdroje odchozího obrazu
- 2. Na dálkovém ovladači stiskněte číslo pozice

Kamera se přepolohuje do přednastavené pozice.

#### Vyvolání přednastavené polohy

- 1. Stiskněte tlačítko Preset. Ikony 0 až 9 jsou na obrazovce. Každá ikonka s číslem představuje jednu možnou polohu. Barevné ikonky skrývají již uloženou polohu, šedé nebyly zatím uloženy
- 2. Stiskněte krátce tlačítko čísla požadované polohy

Kamera se přepolohuje dle nastavení a bude přepnut příslušný zdroj odchozího obrazu

#### Uložení přednastavené polohy

- 1. Probíhá-li právě hovor, stiskněte Near nebo Far pro ovládání místní nebo lokální kamery nebo nastavení zdroje odchozího obrazu
- 2. Pokud je nastavena PTZ kamera (s možností elektronického ovládání), nastavte pozici kamery
  - pomocí šipek nastavte směr záběru kamery a pomocí tlačítka 🥥 Zoom velikost přiblížení nebo oddálení

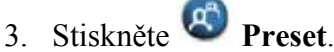

4. Stiskněte a držte některé číselné tlačítko

Existující nastavení pod tímto číslem bude přepsáno

#### Smazání přednastavených poloh

- 1. Probíhá-li právě hovor, stiskněte <sup>(A)</sup> Near pro ovládání místní kamery
- 2. Stiskněte tlačítko Preset. Každá ikonka s číslem představuje jednu možnou polohu. Barevné ikonky skrývají již uloženou polohu, šedé nebyly zatím uloženy
- 3. Pro smazání všech přednastavených pozic stiskněte tlačítko 🕒 Delete. Jedna pozice nelze sama o sobě smazat. Můžete ji však přepsat nastavením a uložením jiné polohy.

## 3.3. Přepínání mezi plnou obrazovkou a oknem

Před začátkem spojení zobrazují zařízení Polycom VSX lokální obraz v malém uživatelském okně. Po navázání spojení je automaticky přepnuto na plnou obrazovku. Pokud budete například vstupovat do nastavení, lze malé okno vyvolat zpět.

Pro obraz na celé obrazovce stiskněte tlačítko <sup>(A)</sup> Near. Pro obraz v malém okně stiskněte tlačítko <sup>(D)</sup> Home

## 3.4. Zobrazení a nastavení obrazu v obraze PIP

V jedno-monitorovém zobrazení nabízí funkce obrazu v obraze (PIP) skutečně reálnou videokonferenci, kde vidíte během hovoru i vlastní odchozí obraz. Pokud odesílá protistrana dokumenty, jsou dokumenty jako hlavní obraz a lidé vzdálené strany v PIP. PIP supluje dvou-monitorové zobrazení. U dvou-monitorového zobrazení záleží PIP na nastavení.

Standardně je funkce PIP u zařízení Polycom VSX nastavena na automatické zobrazení, pokud uchopíte do ruky dálkové ovládání.

#### Funkce PIP během hovoru

- Pro zapnutí funkce PIP, pokud je vypnuta, stiskněte tlačítko 回 PIP
- Dokud vidíte žlutý rámeček okolo okna funkce PIP, opětovným mačkáním tlačítka
   PIP lze volit umístění na obrazovce
- Po malé časové prodlevě změní rámeček barvu na modrou. Potom lze pomocí tlačítka
   PIP funkci vypnout

Funkce PIP funguje pouze během videokonferenčního spojení.

## Záměna obrazů PIP

Během hovoru při aktivní funkci PIP máte možnost zaměnit obraz v okénku PIP za obraz na

obrazovce. Stiskněte tlačítko 🖸 Camera a vyberte ikonku **Swap PIP**.

Během jedno-monitorového volání nebo emulace volání dvou-monitorového můžete pomocí tlačítka PIP volit mezi následujícími režimy:

- Místní a vzdálená strana, stejná velikost, vedle sebe -
- Vzdálená strana velké okno, místní strana malé okno
- Místní strana velké okno, vzdálená strana malé okno
- Místní strana plná velikost
- Vzdálená strana plná velikost

## 3.5. Automatické navádění kamery za hlasem

Pokud používáte Polycom VSX7000 nebo VSX8000 s lepší kamerou PowerCam Plus, můžete využít funkci automatického polohování kamery za právě aktivním mluvčím.

Pro možnost použití této funkce odblokujte odchozí zvuk, je-li blokován.

#### Automatické polohování kamery za mluvčím

- 1. Stiskněte <sup>(A)</sup> Near nebo <sup>(A)</sup> Far pro ovládání místní nebo vzdálené strany
- 2. Stiskněte **Auto**, dokud neuvidíte hlášení *Automatic Camera Tracking*

#### Automatické polohování kamery k přednastaveným polohám

- 1. Stiskněte <sup>(A)</sup> Near nebo <sup>(A)</sup> Far pro ovládání místní nebo vzdálené strany
- 2. Stiskněte 🔍 Auto, dokud neuvidíte hlášení Automatic Camera Tracking to Presets

#### Zrušení automatického polohování kamery

- 1. Stiskněte <sup>(A)</sup> Near nebo <sup>(A)</sup> Far pro ovládání místní nebo vzdálené strany
- 2. Stiskněte 🔍 Auto, dokud neuvidíte hlášení Automatic Camera Off

# 4. Co slyšíte

## 4.1. Nastavení hlasitosti

Během videokonferenčního hovoru můžete měnit hlasitost tlačítkem **Volume**. Toto platí v případě připojení aktivního reproduktoru. Posloucháte-li zvuk přes televizi nebo vestavěné ozvučení, nastavte zvuk tlačítkem **Volume** trvale na optimální úroveň pro televizi nebo ozvučení a během videokonferenčního hovoru regulujte hlasitost prvky televize nebo ozvučovacího zařízení.

## 4.2. Zablokování odchozího zvuku

Pokud se potřebujete domluvit, aniž by Vás slyšela druhá strana nebo jen nechcete rušit hovor, kde spolu hovoří jiné strany, nabízí Polycom VSX zablokování odchozího zvuku. Pro jeho aktivaci i deaktivaci stiskněte tlačítko **Mute** na dálkovém ovladači. Totéž provede i tlačítko **na** prostorovém mikrofonu. U zařízení s nastaveným automatickým vyzvednutím příchozího hovoru bývá tato funkce často již nastavena. Než začnete hovořit, vždy je nutno zvuk povolit.

## 4.3. Využití stereofonního audia

Jestliže jste videokonferenční zařízení na obou správně stranách nakonfigurovali pro stereo sound a oba mikrofony máte v místnosti správně umístěny vzhledem k mluvčímu, můžete pořádat konference stereofonně.

# 5. Lidé a Dokumenty, zdroje odchozího obrazu

V závislosti na systému, ke kterému se připojujete, Vám Polycom VSX umožňují během videokonference od protistrany zobrazit:

- dokumenty z PC
- dokumenty na papíře
- videozáznam nebo DVD nebo DVB set-top-box

U Polycom VSX lze v každém okamžiku zobrazit jeden dokument z PC a vybrat jeden z video zdrojů.

## 5.1. Co vidíte, když se řekne Content

Pokud Vaše videokonference dovoluje přenášet Lidé+Dokumenty, můžete obojí vidět ve stejném okamžiku. Systém dokáže zpracovávat obojí. U obrázku Dokumenty (Content) je přenášeno vyšší rozlišení za cenu menšího množství snímků. U obrázku Lidé je tomu naopak.

## 5.2. Dokumenty (Content) pomocí aplikace People+Content IP

#### Instalace aplikace People+Content IP na Vaše PC

- 1. Běžte na webovou stránku http://www.polycom.com
- 2. Z odkazu Polycom Resource Center stáhněte aplikaci People+Content IP

#### Spuštění zobrazení Dokumentů (Content)

- 1. Na Vašem PC spusťte aplikaci People+Content IP
- 2. Napište IP adresu Vašeho videokonferenčního systému (připojeného pomocí LAN) a klikněte na **Connect**
- 3. V PC otevřete aplikaci nebo dokument, který chcete prezentovat do videokonference a

klikněte na vaplikaci People+Content IP nebo stiskněte tlačítko Graphics na dálkovém ovladači

#### Zastavení zobrazení Dokumentů (Content)

- 1. Přesuňte se Ve Vašem PC do aplikace People+Content IP (maximalizujte ji případně)
- 2. Klikněte na 🛡 v aplikaci People+Content IP nebo stiskněte tlačítko 🖤 Graphics na dálkovém ovladači
- 3. Pokud by chtěla odesílat Dokumenty (Content) jiná strana videokonferenčního spojení, klikněte na **Disconnect** v aplikaci People+Content IP, aby se oni mohli připojit. Připojena může v jednom okamžiku být pouze jedna strana.

## 5.3. Dokumenty (Content) z PC

Pro přenos obrázku typu Content musí být Vaše zařízení Polycom VSX doplněno o Visual Concert VSX, které se připojuje k XGA výstupu PC nebo notebooku.

1. připojte Vaše PC nebo notebook k Visual Concert VSX

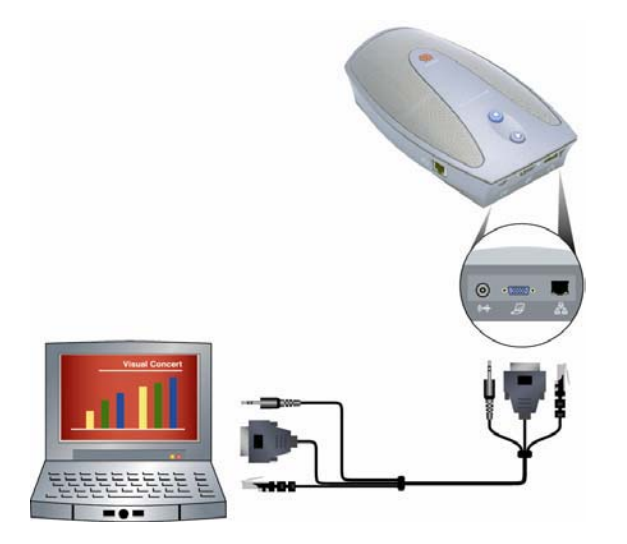

2. Nastavte rozlišení XGA výstupu PC nebo notebooku na některé z následujících

| Rozlišení   | Snímkový kmitočet [Hz] |
|-------------|------------------------|
| 640 x 480   | 60, 72, 75, 85         |
| 800 x 600   | 60, 72, 75, 85         |
| 1024 x 768  | 60, 70, 75, 85         |
| 1280 x 1024 | 60                     |

3. Stiskněte tlačítko Ona Visual Concert VSX nebo tlačítko Graphics nebo Camera na dálkovém ovladači.

## Ukončení přenosu Content

Stiskněte tlačítko 🔘 na Visual Concert VSX nebo tlačítko 🗐 Graphics nebo 💭 Camera na dálkovém ovladači.

## Dokumenty (Content) pomocí doplňkového zařízení ImageShare II

1. Zapojte PC do ImageShare II

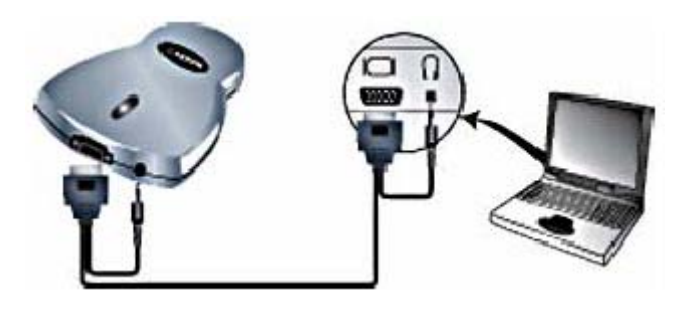

2. Stiskněte modré tlačítko pro spuštění nebo zastavení signálu PC do videokonference

# 5.4. Dokumentační kamera, VCR nebo DVD

Zařízení Polycom VSX dovolují odchozí obraz z více zdrojů.

#### Než začnete

Zkontrolujte prosím nejprve, zda Vámi požadované zařízení (další kamera, dokumentační kamera, videopřehrávač, DVD, DVB set-top-box) je zapojeno v zásuvce, zapnuto, zda máte správný kabel zapojen ve správném výstupu a zda je aktivní nějaký záznam.

## Zařazení externího zdroje

- Stiskněte Camera na dálkovém ovladači
   Zvolte požadovaný zdroj
- 3. Stiskněte Ona dálkovém ovladači

## Konec přenosu externího zdroje

- Stiskněte Camera na dálkovém ovladači
   Zvolte hlavní kameru
- 6. Stiskněte 🕗 na dálkovém ovladači

# 6. Práce s adresáři

Adresář zařízení Polycom VSX Vám dovoluje uložit si telefonní čísla, která budete v budoucnu potřebovat. Volání účastníků je rychlejší a pohodlnější. Pokud je protistrana, která Vám právě volá, zapsána v adresáři, zobrazí se Vám v tu chvíli její jméno. Pokud v adresáři zapsána není, budete na možnost zapsání dotázáni po skončení videokonferenčního hovoru.

Pokud je Váš systém registrován na serveru Global Directory, bude Váš lokální adresář obsahovat dva typy položek:

- lokální položky, které byly zadány obsluhou tohoto systému. Tyto jsou uloženy pouze ve Vašem zařízení a v závislosti na nastavení je můžete měnit. Jsou k dispozici každému, kdo systém používá
- globální položky jiných zařízení, která jsou registrována u Global Directory serveru. Tyto jsou fyzicky uloženy na serveru a Vy je nemůžete měnit. Můžete si je kopírovat do lokální části adresáře. Globální položky jsou označeny symbolem

## 6.1. Hledání v adresáři

Hledání položek v adresáři je možno pomocí:

- začátkem psaní křestního jména nebo příjmení pomocí číselných tlačítek dálkového ovladače
- Stisknutím 🤎 Keyboard pro zobrazení klávesnice na obrazovce
- Pohybem seznamem jmen pomocí tlačítek šipek nahoru a dolů
- Zrychleným pohybem seznamem jmen pomocí abecedních tlačítek

## 6.2. Vkládání, editace a mazání lokálního adresáře

Pokud to nastavení dovolí, můžete v lokálním adresáři položky přidávat, editovat i mazat. Vaše položky nejsou dostupné uživatelům dalších jiných systémů.

## Přidání standardní položky do adresáře

- 1. Stiskněte tlačítko O Directory na dálkovém ovládání
- 2. Zvolte New a doplňte typ položky single-site
- 3. Doplňte informace nové položky

| Pole          | Vložte informaci                                        |  |
|---------------|---------------------------------------------------------|--|
| Name          | Jméno, pod kterým bude položka uložena                  |  |
| Number        | ISDN číslo pro volání po ISDN                           |  |
| Call Quality  | Rychlost spojení pro ISDN                               |  |
| IP Number     | IP adresa pro volání po IP                              |  |
| Extension     | Rozšíření pro volání přes gateway                       |  |
| Call Quality  | Rychlost spojení pro IP                                 |  |
| Phone Number  |                                                         |  |
| Mobile Number | Doplňkové informace pro uživatele                       |  |
| Email         |                                                         |  |
| Category      | Zařazení do kategorie, která urychlí<br>hledání položky |  |

4. Zvolte **Save** pro uložení nové položky

#### Přidání multipointní položky do adresáře

- 1. Stiskněte tlačítko C Directory na dálkovém ovládání
- 2. Zvolte New a doplňte typ položky multiple-site
- 3. Zadejte až tři čísla multipointní položky výběrem z Address book nebo ručně
- 4. Specifikujte rychlost pro volání. Mějte na paměti, že tato rychlost bude nastavena pro každého účastníka multipointní videokonference
- 5. Uložte pomocí Save
- 6. Zadejte jméno, pod kterým bude tato položka v adresáři dostupná

#### Editace položky v adresáři

- 1. Stiskněte tlačítko O Directory na dálkovém ovládání
- 2. Vyhledejte v seznamu položku, kterou chcete editovat a zvolte Edit
- 3. Editujte položku
- 4. Uložte pomocí Save

#### Smazání položky v adresáři

- 1. Stiskněte tlačítko O Directory na dálkovém ovládání
- 2. Vyhledejte v seznamu položku, kterou chcete editovat a zvolte Delete

Zařízení umožňuje smazat pouze položky v lokálním adresáři. Ostatní položky, převzaté z Global directory, smazat nelze.

## 6.3. Přizpůsobení lokálního adresáře

Pokud rozdělíte Váš lokální adresář do skupin, lépe a rychleji se v něm budete orientovat

## Založení nové skupiny

- 1. Stiskněte tlačítko O Directory na dálkovém ovládání
- 2. Zvolte Category a Edit Category
- 3. Zadejte jméno nové skupiny
- 4. Pro uložení a návrat stiskněte tlačítko 🔍 Back

#### Smazání skupiny

- 1. Stiskněte tlačítko C Directory na dálkovém ovládání
- 2. Zvolte Category a Edit Category
- 3. Najděte položku, kterou chcete smazat a stiskněte Delete

Smažete-li skupinu, budou smazány i položky této skupiny. Pokud chcete položky zachovat, přiřaď te je nejprve jiné skupině.

## Přiřazení položky skupině

1. Stiskněte tlačítko O Directory na dálkovém ovládání

- 2. Pohybem v seznamu najděte požadovanou položku
- Stiskněte Next a vyberte Category
   Uložte pomocí Save

# 7. Více stran ve videokonferenčním hovoru

Zařízení Polycom VSX umožňují i multipointní (vícebodá) videokonferenční spojení. Funkcí multipointu (MCU) je navázání spojení s každým účastníkem a vzájemná distribuce obrazu a zvuku mezi nimi.

## 7.1. O multipointních videokonferenčních hovorech

Se zařízením Polycom VSX můžete využít jak spojení přes vnější multipointní server na Vaší síti nebo u providera, tak i vestavěný MCU v zařízení (po rozšíření o software klíč a mimo VSX5000 nebo VSX6000). V tomto případě se zařízení současně chová jako multipointní server i jako koncové videokonferenční zařízení.

| MCU                            | Umožňuje                                                                                                    | Prostředí                                             | Kdy lze přidat další     |
|--------------------------------|----------------------------------------------------------------------------------------------------|-------------------------------------------------------|--------------------------|
| Vestavěný multipoint<br>(MCU)  | Až 4 strany (vlastní<br>zařízení a 3 další) nebo<br>až 6 stran u VSX8000<br>(vlastní zařízení a 5<br>dalších) | IP, ISDN/V.35, SIP,<br>IP+ISDN/V.35,<br>SIP+ISDN/V.35 | Před hovorem i během něj |
| Externí multipointní<br>server | Záleží na možnostech<br>serveru                                                                               | IP, ISDN/V.35,<br>IP+ISDN/V.35                        | Před hovorem             |

V případě vestavěného MCU umožňuje VSX odchozí i příchozí hovory.

## 7.2. Multipointní volání

Způsob volání několika videokonferenčních zařízení do multipointu je závislý na použitém MCU (externí, vestavěný v VSX) a na jeho nastavení. Pokud používáte Polycom PathNavigator (gatekeeper), můžete definovat multipointní videokonference on demand (na vyžádání).

- pro hovory pomocí vestavěného MCU (mimo VSX5000 nebo VSX6000) si můžete nadefinovat příslušnou multipointní položku v adresáři. Případně zavolat standardně první protistranu a ostatní potom přidávat během hovoru.
- pro hovory pomocí externího multipoint serveru ve Vaší síti nebo u Vašeho providera definujete volání již jeho vytáčením. V tomto případě se obraťte na odborníka pověřeného správou tohoto serveru.
- U vestavěného MCU zařízení VSX8000 až 6 stran (včetně vlastního VSX8000) + jedna audiokonferenční strana. Všechna ostatní VSX zařízení až 4 strany (včetně vlastního VSX8000) + jedna audiokonferenční strana.
- Pro hovory pomocí Polycom PathNavigatoru a jeho funkce videokonference on demand je potřeba:
  - 1) Zaregistrovat Vaše zařízení v PathNavigatoru
  - Nakonfigurovat Vaše zařízení ke spolupráci s PathNavigatorem při multipointním volání
  - 3) Nadefinovat položku multipointního hovoru v adresáři

## Multipointní hovor postupným přidáním stran

- 1. Zavolejte prvního účastníka multipointní videokonference
- 2. Jakmile jste spojeni, stiskněte 🥙 Call
- 3. Zvolte Add Video Call a zavolejte další stranu

4. Body 2. a 3. opakujte, dokud nejsou připojeny všechny strany

#### Multipointní hovor vyvoláním položky menu

- 1. Stiskněte O Directory na dálkovém ovládání
- 2. Najděte požadovanou položku
- 3. Pomocí tlačítka **Call** zahajte volání

#### Multipointní hovor v kaskádě

- 1. Navažte multipointní hovor podle předchozích bodů
- 2. Vyzvěte ostatní strany, vybavené také videokonferenčním zařízením Polycom VSX, o připojení dalších až dvou stran

## 7.3. Podpora hesla u externího MCU

Některé externí multipointní servery vyžadují pro zahájení videokonferenčního spojení heslo.

- 1. Na obrazovce zvolte Syslem a User Settings
- 2. Heslo zadejte do pole Meeting password jedním ze dvou způsobů:
  - opakovaným mačkáním číselných tlačítek podobně jako při psaní zprávy na Vašem mobilním telefonu
  - pomocí tlačítka 💭 Keyboard vyvolejte klávesnici na obrazovce
- 3. pomocí tlačítka G Home potvrďte a ukončete akci. Vrátíte se do základní obrazovky

#### 8. Změna nastavení příchozích hovorů

Zařízení Polycom VSX umožňují administrátorovi povolit nastavení některých funkcí uživateli.

## 8.1. Dočasné odmítnutí příchozích hovorů

Pokud se koná ve Vaší videokonferenční místnosti školení nebo jiné jednání, máte možnost nastavit dočasné odmítání příchozích hovorů pomocí funkce Do not disturb. Volající dostane obsazovací tón. Máte možnost volajícímu zavolat zpět.

- 1. Na obrazovce zvolte C ve spodním pravém rohu
- 2. Nastavte **On** pro nastavení funkce Do not disturb

Pokud systém odmítá příchozí hovory, vidíte symbol **K** ve spodním pravém rohu na obrazovce. Nastavení trvá, dokud funkci stejným způsobem nezrušíte nebo nerestartujete zařízení.

## 8.2. Automatické vyzvednutí příchozích hovorů

Zařízení Polycom VSX dovolují rozhodnout se, zda příchozí hovory musí přijmout uživatel podobně jako u klasického telefonu anebo zda bude příchozí hovory vyzvedávat samo.

Automatické vyzvednutí hovoru je pohodlnější, ale mějte na paměti, že (v závislosti na připojení zařízení) se někdo cizí může dovolat do Vaší místnosti a vyslechnout například důležité jednání, které zde probíhá, aniž si toho všimnete (např. v kombinaci s vypnutým nebo přepnutým zobrazovacím zařízením). Z těchto důvodů doporučujeme nastavení automatického vyzvednutí hovoru s nastavením zamezení odchozího zvuku. Uživatel nemusí přijímat hovor ručně, ale pouze vždy aktivuje zvuk ve chvíli, kdy s Vámi chce začít hovořit.

#### Automaticky přijímat hovory

- 1. Zvolte System a User Settings na obrazovce zařízení
- 2. Pokud budete chtít automaticky přijímat standardní volání, vyberte Auto-Answer Point to
- Point, stiskněte a zvolte Yes
  3. Pokud budete chtít automaticky přijímat multipointní volání, vyberte Auto-Answer Multipoint, stiskněte *a* zvolte Yes
- 4. Stisknutím 🗇 Home uložte nastavení a vraťte se na základní obrazovku

Pokud máte VSX3000, doporučujeme funkci automatického příjmu hovorů neaktivovat. Pokud na PC pracujete, příchozí hovor slyšet. Pokud se u PC momentálně nenacházíte, preventivně předejdete, aby někdo mohl náhodně vidět Vaši plochu.

#### Blokování odchozího zvuku u automaticky přijímaných hovorů

Použití této funkce je nasnadě. Pokud používáte funkci automatického přijímání hovorů, kdokoli může zavolat na Vaše zařízení a ocitnout se Ve Vaší místnosti během nepřítomnosti nebo během důležitého interního jednání, kdy může bez Vašeho souhlasu a někdy i bez Vašeho vědomí odposlechnout interní informace. Z tohoto důvodu doporučujeme funkci blokování odchozího zvuku u automaticky přijímaných hovorů.

1. Zvolte System a User Settings na obrazovce zařízení

- 2. Přesuňte se na Mute Auto-Answer Point to Point, stiskněte Ona dálkovém ovladači
- 3. Stisknutím G Home uložte nastavení a vraťte se na základní obrazovku

Rodina videokonferenčních zařízení Polycom VSX - Návod k obsluze

# 9. Nastavení prostředí

Zařízení Polycom VSX umožňují administrátorovi povolit nastavení některých funkcí uživateli.

## 9.1. Povolení ovládání kamery vzdálenou stranou

Zařízení Polycom VSX umožňují ovládání vzdálené kamery. Takto můžete nastavit, jaký obraz z protější strany uvidíte. Stejnětak můžete, pokud to zařízení vzdálené strany dovoluje, měnit přednastavené jeho pozice.

#### Povolení ovládání kamery vzdálenou stranou

- 1. Zvolte System a User Settings
- 2. Posuňte se na Far Control of Near Camera a stiskněte tlačítko 🖤 pro zapnutí funkce
- 3. Stisknutím **D** Home se vraťte na základní obrazovku

Nastavení je účinné okamžitě, i během hovoru

## 9.2. Volba PIP

Funkce PIP (obraz v obraze) Vám dovoluje na jedno-monitorovém systému definovat oba obrazy protistranu i vlastní.

#### Nastavení PIP

- 1. Zvolte System a User Settings na obrazovce zařízení
- 2. Pro další nastavení zvolte 🕩
- 3. Posuňte se na **PIP** a stiskněte tlačítko **W** pro nastavení

| Nastavení | Zobrazení PIP                                             |
|-----------|-----------------------------------------------------------|
| Camera    | Pokud zmáčknete některé z tlačítek ovládání kamery        |
| Auto      | Během spojení, pokud držíte dálkové ovládání v ruce       |
| On        | Během spojení po celou dobu hovoru                        |
| Off       | Pouze pokud zmáčknete tlačítko 回 PIP na dálkovém ovládání |

4. Stisknutím 🔂 Home uložte nastavení a vraťte se na základní obrazovku

## 9.3. Zobrazení jména protistrany během spojení

Tato funkce Vám umožňuje přečíst si jméno (číslo) videokonferenčního zařízení protistrany při začátku videokonferenčního spojení.

#### Nastavení zobrazení jména protistrany

- 1. Zvolte System a User Settings na obrazovce zařízení
- 2. Pro další nastavení zvolte 🕗
- 3. Posuňte se na **Far site Name Display time** a stiskněte tlačítko **veloven** pro zapnutí a nastavení času funkce

4. Stisknutím G Home uložte nastavení a vraťte se na základní obrazovku

## 9.4. Hlasové odezvy kláves

Tato funkce Vám hlasem potvrzuje stisknutí některých důležitých kláves

#### Nastavení hlasové odezvy kláves

- 1. Zvolte System a User Settings na obrazovce zařízení
- 2. Pro další nastavení zvolte 🕩
- 3. Posuňte se na **Keypad audio confirmation** a stiskněte tlačítko **Seven** pro zapnutí funkce
- 4. Stisknutím 🔂 Home uložte nastavení a vraťte se na základní obrazovku

Při aktivní funkci hlasové odezvy kláves, pokud vytáčíte dalšího účastníka do multipointní videokonference, slyší vzdálené strany číslo, které vytáčíte. Pokud si toto nepřejete, zakažte dočasně odchozí zvuk pomocí funkce **Mute** 

## 9.5. Vyrovnání světelného pozadí

Touto funkcí můžete částečně vyrovnat světelné pozadí. Zařízení automaticky nastaví světlost obrazu hlavní kamery, je doporučena u místností, kde za zády mluvčího je silnější světelný zdroj nebo okno.

#### Nastavení vyrovnání světelného pozadí

- 1. Zvolte System a User Settings na obrazovce zařízení
- 2. Posuňte se na **Backlight compensation** a stiskněte tlačítko **Selven** pro zapnutí funkce
- 3. Stisknutím 🗇 Home uložte nastavení a vraťte se na základní obrazovku

## Nastavení jasu kamery (pouze VSX6000)

V závislosti na Vaší místnosti můžete potřebovat upravit jas pozadí kamery VSX3000.

- 1. Zvolte System a User Settings na obrazovce zařízení
- 2. Posuňte se na Camera brightness a stiskněte tlačítko *contractive se na camera brightness* a stiskněte tlačítko *contractive se na camera brightness* a sti
- 3. Stisknutím Di Home uložte nastavení a vraťte se na základní obrazovku

## 9.6. Barvy pozadí

V závislosti na nastavení můžete měnit barvy pozadí obrazovky.

#### Nastavení barev pozadí

- 1. Zvolte System a User Settings na obrazovce zařízení
- 2. Pro další nastavení zvolte 🕩
- 3. Posuňte se na **Color scheme** a stiskněte tlačítko **velo** pro volbu jednoho z nabízených barevných pozadí
- 4. Stisknutím G Home uložte nastavení a vraťte se na základní obrazovku

## 9.7. Emulace dvou-monitorového zobrazení

Pokud máte pouze jedno zobrazovací médium, vyzkoušíte jistě emulaci dvou-monitorového zobrazení. Takzvané zobrazení split-screen. Touto funkcí Vám Polycom VSX dovoluje zobrazení obou stran.

#### Nastavení emulace dvou-monitorového zobrazení

- 1. Zvolte System a User Settings na obrazovce zařízení
- 2. Pro další nastavení zvolte 📀
- 3. Posuňte se na **Dual monitor emulation** a stiskněte tlačítko **P** pro zapnutí funkce
- 4. Stisknutím G Home uložte nastavení a vraťte se na základní obrazovku

Zařízení Vám poskytuje 4 různé možnosti emulace. K volbě použijte tlačítko 回 na dálkovém ovládání.

# 10. Několik tipů

V následující kapitole bychom Vám rádi doporučili několik zásad a zvyklostí.

## 10.1. Pro lepší videokonferenci

- zadejte si telefonní čísla opakovaně volaných účastníků do adresáře zařízení
- před větší videokonferencí si nadefinujte přednastavené polohy kamery na místa, kde očekáváte nejdůležitější mluvčí
- doplňte Vaše zařízení periferiemi, které jej zhodnotí. Visual Concert VSX pro připojení PC nebo videopřehrávač budou jistě vhodnými pomocníky pro lepší a efektivnější předání informací protistraně

## 10.2. Pro lepší obraz

- vyvarujte se nepřirozených barev, silného světla nebo naopak tmy ve Vaší videokonferenční místnosti
- pokud máte ve Vaší videokonferenční místnosti okna, vybavte je účinným zatemněním a místnost rovnoměrným osvětlením
- mluvte přirozeně, jakoby Váš partner byl přítomen v místě Vašeho videokonferenčního zařízení
- nezapomínejte nastavit kameru během videokonference na Vás nebo na tým, který je přítomen

## 10.3. Pro lepší zvuk

- mluvte přirozeně, mikrofon je navržen na přiměřenou vzdálenost od mluvčího
- zeptejte se na začátku, jak Vás protistrana slyší, zda bude lepší si poposednout a podobně
- neskákejte si s ostatními do řeči
- mikrofon nejlépe umístěte do středu stolu, okolo kterého jsou mluvčí rozsazeni
- nepokládejte na mikrofon papíry, neopírejte se o stůl a vyvarujte se pohodlí, které vytváří hluk a přenáší do stolu mechanické vibrace

## 10.4. Pro lepší přenos Vašich dokumentů

- doplňte Vaše zařízení rozhraním Polycom Visual Concert a využívejte jej k připojení PC
- připravte si požadovanou aplikaci a dokument před začátkem videokonference

# 11. Technická specifikace

# 11.1. Polycom VSX3000

| Max. přenosová rychlost | IP 2Mb/s<br>ISDN 512kb/s (doplňkově ISDN QBRI modul)                                                                                                    |
|-------------------------|----------------------------------------------------------------------------------------------------|
| Video standard          | H.261 (Annex D), H.263+ (Annex F, I, J, L, N, T), H.263++ (Annex W), H.264<br>ITU 60 frame/s<br>Obraz NTSC/PAL<br>Formát 4:3/16:9<br>Lidé 4SIF (704x480) VCR/doc, 4CIF (704x576) VCR/doc, SIF (352x240), CIF (352x288)<br>Dokumenty XGA (1024x768), SVGA (800x600), VGA (640x480) |
| Video vstup             | Integrovaná hlavní kamera<br>1x Video cinch dokumentační kamera/videopřehrávač/DVD přehrávač                                                                                                    |
| Video výstup            | Integrovaný LCD display                                                                                                    |
| Audio standard          | G.711, G.728, G.729A - šířka pásma 3.4kHz<br>G.722, G.722.1 - šířka pásma 7kHz<br>Polycom Siren 14 Plus - šířka pásma 14kHz, Polycom Stereo Surround ready                                                                                                    |
| Audio vstup             | Integrovaný mikrofon<br>1x mono/stereo dvojice cinch videopřehrávač/DVD přehrávač/externí zdroj                                                                                                    |
| Audio výstup            | Integrované reproduktory<br>1x Jack 3,5 stereo externí zesilovač<br>1x Jack 3,5 stereo sluchátka                                                                                                    |
| Ostatní standardy       | H.221 komunikace<br>H.224/H.281 ovládání vzdálené kamery<br>H.225, H.245, H.241<br>H.239 Lidé a Dokumenty<br>H.231 multipointní volání<br>H.243 heslo MCU<br>H.233, H.234, H.235V3 šifrování<br>ISDN bonding, režim 1                                                             |
| LAN/WAN                 | RJ-45 10Mbps/100Mbps/Auto Ethernet                                                                                                    |
| Napájení                | 90-260V/47-63Hz 80W                                                                                                    |
| Provozní podmínky       | Teplota 0-40°C (uskladnění -40-70°C)<br>Vlhkost vzduchu 15-80% (uskladnění nekondenzující prostředí 10-90%)                                                                                                    |
| Mechanické vlastnosti   | Rozměry jednotka 432x477x178mm<br>Hmotnost jednotka 9.1kg                                                                                                    |

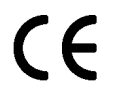

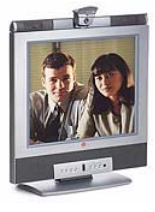

# 11.2. Polycom VSX5000

| Max. přenosová rychlost | IP 768kb/s<br>ISDN 128kb/s (doplňkově ISDN SBRI modul)<br>ISDN 512kb/s (doplňkově ISDN QBRI modul)                                                                                                    |
|-------------------------|----------------------------------------------------------------------------------------------------|
| Video standard          | H.261 (Annex D), H.263+ (Annex F, I, J, L, N, T), příjem H.263++ (Annex W), H.264<br>ITU 60 frame/s<br>Obraz NTSC/PAL<br>Formát 4:3/16:9<br>Lidé 4SIF (704x480) 2.monitor, 4CIF (704x576) 2.monitor, SIF (352x240), CIF (352x288)<br>Dokumenty XGA (1024x768), SVGA (800x600), VGA (640x480) |
| Video vstup             | Integrovaná hlavní kamera<br>1x S-video mini DIN dokumentační kamera/přehrávač/DVD přehrávač                                                                                                    |
| Video výstup            | 1x S-video mini DIN hlavní monitor<br>1x S-video mini DIN doplňkově druhý monitor<br>1x S-video mini DIN videopřehrávač/DVD rekordér<br>1x XGA doplňkově druhý monitor                                                                                                    |
| Audio standard          | G.711, G.728, G.729A - šířka pásma 3.4kHz<br>G.722, G.722.1 - šířka pásma 7kHz<br>Polycom Siren 14 Plus - šířka pásma 14kHz, Polycom Stereo Surround ready                                                                                                    |
| Audio vstup             | 1x mikrofon Polycom/VTX1000<br>1x mono/stereo dvojice cinch videopřehrávač/DVD přehrávač/externí zdroj                                                                                                    |
| Audio výstup            | 1x mono/stereo dvojice externí zesilovač                                                                                                    |
| Ostatní standardy       | H.221 komunikace<br>H.224/H.281 ovládání vzdálené kamery<br>H.225, H.245, H.241, H.331<br>H.239 Lidé a Dokumenty<br>H.231 multipointní volání<br>H.243 heslo MCU<br>H.233, H.234, H.235V3 šifrování<br>ISDN bonding, režim 1                                                                 |
| LAN/WAN                 | RJ-45 10Mbps/100Mbps/Auto Ethernet                                                                                                    |
| Napájení                | 90-260V/47-63Hz 80W                                                                                                    |
| Provozní podmínky       | Teplota 0-40°C (uskladnění -40-70°C)<br>Vlhkost vzduchu 15-80% (uskladnění nekondenzující prostředí 10-90%)                                                                                                    |
| Mechanické vlastnosti   | Rozměry jednotka 301x134x256mm<br>Hmotnost jednotka 2.8kg, subwoofer 1.9kg                                                                                                    |

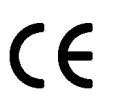

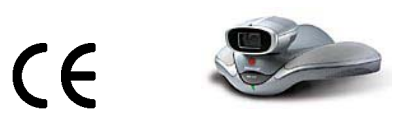

# 11.3. Polycom VSX6000

| Max. přenosová rychlost | IP 768kb/s                                                                                                    |  |
|-------------------------|----------------------------------------------------------------------------------------------------|--|
| Video standard          | H.261 (Annex D), H.263+ (Annex F, I, J, L, N, T), H.263++ (Annex W), H.264<br>Obraz NTSC/PAL<br>Formát 4:3/16:9<br>Lidé 4SIF (704x480), 4CIF (704x576), SIF (352x240), CIF (352x288)<br>Dokumenty XGA (1024x768), SVGA (800x600), VGA (640x480) |  |
| Video vstup             | Integrovaná hlavní kamera<br>1x Video cinch dokumentační kamera/videopřehrávač/DVD přehrávač                                                                                                    |  |
| Video výstup            | 1x S-video mini DIN hlavní monitor<br>1x Video cinch hlavní monitor<br>1x S-video mini DIN doplňkově druhý monitor<br>1x XGA doplňkově druhý monitor                                                                                            |  |
| Audio standard          | G.711, G.728, G.729A - šířka pásma 3.4kHz<br>G.722, G.722.1 - šířka pásma 7kHz<br>Polycom Siren 14 Plus - šířka pásma 14kHz, Polycom Stereo Surround ready                                                                                      |  |
| Audio vstup             | 1x mikrofon Polycom/VTX1000<br>1x mono/stereo dvojice cinch videopřehrávač/DVD přehrávač<br>1x mono/stereo dvojice cinch externí zdroj                                                                                                    |  |
| Audio výstup            | Integrovaný středopásmový reproduktor<br>1x mono/stereo dvojice externí zesilovač                                                                                                    |  |
| Ostatní standardy       | H.221 komunikace<br>H.224/H.281 ovládání vzdálené kamery<br>H.225, H.245, H.241<br>H.239 Lidé a Dokumenty<br>H.235V3 šifrování                                                                                                    |  |
| LAN/WAN                 | RJ-45 10Mbps/100Mbps/Auto Ethernet                                                                                                    |  |
| Napájení                | 100-240V/50-60Hz 60W                                                                                                    |  |
| Provozní podmínky       | Teplota 0-40°C (uskladnění -40-70°C)<br>Vlhkost vzduchu 15-80% (uskladnění nekondenzující prostředí 10-90%)                                                                                                    |  |
| Mechanické vlastnosti   | Rozměry jednotka 301x148x245mm<br>Hmotnost jednotka 2.8kg                                                                                                    |  |

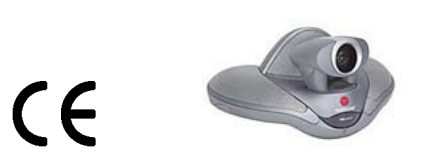

# 11.4. Polycom VSX7000

| Max. přenosová rychlost | IP 2Mb/s<br>ISDN 512kb/s (doplňkově ISDN QBRI modul)<br>ISDN 2Mb/s (doplňkově ISDN PRI modul)<br>V.35 2Mb/s (doplňkově sériový V.35/RS-530/RS-449 modul)                                                                                                    |
|-------------------------|----------------------------------------------------------------------------------------------------|
| Video standard          | H.261 (Annex D), H.263+ (Annex F, I, J, L, N, T), H.263++ (Annex W), H.264<br>ITU 60 frame/s<br>Obraz NTSC/PAL<br>Formát 4:3/16:9<br>Lidé 4SIF (704x480), 4CIF (704x576), SIF (352x240), CIF (352x288)<br>Dokumenty XGA (1024x768), SVGA (800x600), VGA (640x480) |
| Video vstup             | Integrovaná hlavní kamera<br>1x S-video mini DIN dokumentační kamera<br>1x Video cinch videopřehrávač/DVD přehrávač                                                                                                    |
| Video výstup            | 1x S-video mini DIN hlavní monitor<br>1x Video cinch hlavní monitor<br>1x S-video mini DIN doplňkově druhý monitor<br>1x Video cinch doplňkově druhý monitor<br>1x XGA doplňkově druhý monitor                                                                    |
| Audio standard          | G.711, G.728, G.729A - šířka pásma 3.4kHz<br>G.722, G.722.1 - šířka pásma 7kHz<br>Polycom Siren 14 Plus - šířka pásma 14kHz, Polycom Stereo Surround ready                                                                                                    |
| Audio vstup             | 1x 1-3 mikrofony Polycom/VTX1000<br>1x mono/stereo dvojice cinch videopřehrávač/DVD přehrávač<br>1x mono/stereo dvojice cinch externí zdroj                                                                                                    |
| Audio výstup            | Integrovaný reproduktor<br>1x mono/stereo dvojice externí zesilovač/ videopřehrávač/DVD rekordér                                                                                                    |
| Ostatní standardy       | H.221 komunikace<br>H.224/H.281 ovládání vzdálené kamery<br>H.225, H.245, H.241, H.331<br>H.239 Lidé a Dokumenty<br>H.231 multipointní volání<br>H.243 heslo MCU<br>H.233, H.234, H.235V3 šifrování<br>ISDN bonding, režim 1                                      |
| LAN/WAN                 | RJ-45 10Mbps/100Mbps/Auto Ethernet                                                                                                    |
| Napájení                | 90-260V/47-63Hz 80W                                                                                                    |
| Provozní podmínky       | Teplota 0-40°C (uskladnění -40-70°C)<br>Vlhkost vzduchu 15-80% (uskladnění nekondenzující prostředí 10-90%)                                                                                                    |
| Mechanické vlastnosti   | Rozměry jednotka 301x148x245mm, subwoofer 176x273x220mm<br>Hmotnost jednotka 2.8kg, subwoofer 4kg                                                                                                    |

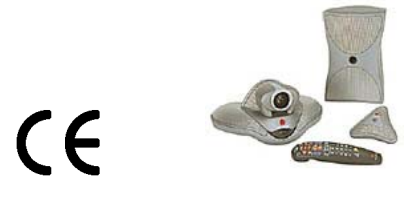

# 11.5. Polycom VSX7000s

| Max. přenosová rychlost | IP 2Mb/s<br>ISDN 512kb/s (doplňkově ISDN QBRI modul)<br>ISDN 2Mb/s (doplňkově ISDN PRI modul)<br>V.35 2Mb/s (doplňkově sériový V.35/RS-530/RS-449 modul)                                                                                                    |
|-------------------------|----------------------------------------------------------------------------------------------------|
| Video standard          | H.261 (Annex D), H.263+ (Annex F, I, J, L, N, T), H.263++ (Annex W), H.264<br>ITU 60 frame/s<br>Obraz NTSC/PAL<br>Formát 4:3/16:9<br>Lidé 4SIF (704x480), 4CIF (704x576), SIF (352x240), CIF (352x288)<br>Dokumenty XGA (1024x768), SVGA (800x600), VGA (640x480) |
| Video vstup             | Integrovaná hlavní kamera<br>1x S-video mini DIN dokumentační kamera<br>1x S-video mini DIN videopřehrávač/DVD přehrávač                                                                                                    |
| Video výstup            | 1x S-video mini DIN hlavní monitor<br>1x S-video mini DIN doplňkově druhý monitor<br>1x S-video mini DIN videopřehrávač/DVD rekordér<br>1x XGA doplňkově druhý monitor                                                                                            |
| Audio standard          | G.711, G.728, G.729A - šířka pásma 3.4kHz<br>G.722, G.722.1 - šířka pásma 7kHz<br>Polycom Siren 14 Plus - šířka pásma 14kHz, Polycom Stereo Surround ready                                                                                                    |
| Audio vstup             | 1x 1-3 mikrofony Polycom/VTX1000<br>1x mono/stereo dvojice cinch videopřehrávač/DVD přehrávač<br>1x mono/stereo dvojice cinch externí zdroj                                                                                                    |
| Audio výstup            | Integrovaný reproduktor<br>1x mono/stereo dvojice externí zesilovač<br>1x mono/stereo dvojice cinch videopřehrávač/DVD rekordér                                                                                                    |
| Ostatní standardy       | H.221 komunikace<br>H.224/H.281 ovládání vzdálené kamery<br>H.225, H.245, H.241, H.331<br>H.239 Lidé a Dokumenty<br>H.231 multipointní volání<br>H.243 heslo MCU<br>H.233, H.234, H.235V3 šifrování<br>ISDN bonding, režim 1                                      |
| LAN/WAN                 | RJ-45 10Mbps/100Mbps/Auto Ethernet                                                                                                    |
| Napájení                | 90-260V/47-63Hz 80W                                                                                                    |
| Provozní podmínky       | Teplota 0-40°C (uskladnění -40-70°C)<br>Vlhkost vzduchu 15-80% (uskladnění nekondenzující prostředí 10-90%)                                                                                                    |
| Mechanické vlastnosti   | Rozměry jednotka 301x148x245mm, subwoofer 176x273x220mm<br>Hmotnost jednotka 2.8kg, subwoofer 4kg                                                                                                    |

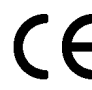

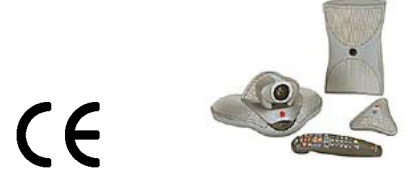

# 11.6. Polycom VSX7000e

| Max. přenosová rychlost | IP 2Mb/s<br>ISDN 512kb/s (doplňkově ISDN QBRI modul)<br>ISDN 2Mb/s (doplňkově ISDN PRI modul)<br>V.35 2Mb/s (doplňkově sériový V.35/RS-530/RS-449 modul)                                                                                                    |
|-------------------------|----------------------------------------------------------------------------------------------------|
| Video standard          | H.261 (Annex D), H.263+ (Annex F, I, J, L, N, T), H.263++ (Annex W), H.264<br>ITU 60 frame/s<br>Obraz NTSC/PAL<br>Formát 4:3/16:9<br>Lidé 4SIF (704x480), 4CIF (704x576), SIF (352x240), CIF (352x288)<br>Dokumenty XGA (1024x768), SVGA (800x600), VGA (640x480) |
| Video vstup             | 1x S-video mini DIN hlavní kamera nebo PTZ kamera<br>1x S-video mini DIN druhá PTZ kamera<br>1x S-video mini DIN videopřehrávač/DVD přehrávač<br>1x VGA Laptop                                                                                                    |
| Video výstup            | 1x S-video mini DIN hlavní monitor<br>1x S-video mini DIN doplňkově druhý monitor<br>1x S-video mini DIN videopřehrávač/DVD rekordér<br>1x XGA doplňkově druhý monitor                                                                                            |
| Audio standard          | G.711, G.728, G.729A - šířka pásma 3.4kHz<br>G.722, G.722.1 - šířka pásma 7kHz<br>Polycom Siren 14 Plus - šířka pásma 14kHz, Polycom Stereo Surround ready                                                                                                    |
| Audio vstup             | 1x 1-3 mikrofony Polycom/VTX1000<br>1x mono/stereo dvojice cinch videopřehrávač/DVD přehrávač<br>1x mono/stereo dvojice cinch externí zdroj<br>1x RJ-11 pro účastníka na analogové telefonní lince                                                                |
| Audio výstup            | 1x mono/stereo dvojice externí zesilovač<br>1x mono/stereo dvojice cinch videopřehrávač/DVD rekordér                                                                                                    |
| Ostatní standardy       | H.221 komunikace<br>H.224/H.281 ovládání vzdálené kamery<br>H.225, H.245, H.241, H.331<br>H.239 Lidé a Dokumenty<br>H.231 multipointní volání<br>H.243 heslo MCU<br>H.233, H.234, H.235V3 šifrování<br>ISDN bonding, režim 1                                      |
| LAN/WAN                 | RJ-45 10Mbps/100Mbps/Auto Ethernet                                                                                                    |
| Napájení                | 85-264V/47-63Hz 72W                                                                                                    |
| Provozní podmínky       | Teplota 0-40°C (uskladnění -40-70°C)<br>Vlhkost vzduchu 15-80% (uskladnění nekondenzující prostředí 10-90%)                                                                                                    |
| Mechanické vlastnosti   | Rozměry jednotka 438x44x246mm<br>Hmotnost jednotka 3.8kg                                                                                                    |

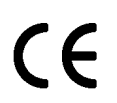

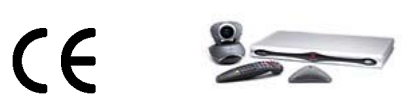

# 11.7. Polycom VSX8000

| Max. přenosová rychlost | IP 2Mb/s<br>ISDN 512kb/s (doplňkově ISDN QBRI modul)<br>ISDN 2Mb/s (doplňkově ISDN PRI modul)<br>V.35 2Mb/s (doplňkově sériový V.35/RS-530/RS-449 modul)                                                                                                    |
|-------------------------|----------------------------------------------------------------------------------------------------|
| Video standard          | H.261 (Annex D), H.263+ (Annex F, I, J, L, N, T), H.263++ (Annex W), H.264<br>ITU 60 frame/s<br>Obraz NTSC/PAL<br>Formát 4:3/16:9<br>Lidé 4SIF (704x480), 4CIF (704x576), SIF (352x240), CIF (352x288)<br>Lidé Pro-Motion H.264 2CIF (352x480), 2SIF (352x576)<br>Dokumenty XGA (1024x768), SVGA (800x600), VGA (640x480) |
| Video vstup             | 1x S-video Y/C BNC hlavní kamera PTZ<br>1x S-video mini DIN druhá PTZ kamera<br>1x S-video mini DIN videopřehrávač/DVD přehrávač<br>1x VGA Laptop                                                                                                    |
| Video výstup            | 1x S-video Y/C BNC hlavní monitor<br>1x S-video mini DIN doplňkově druhý monitor<br>1x S-video mini DIN videopřehrávač/DVD rekordér<br>1x XGA doplňkově druhý monitor                                                                                                    |
| Audio standard          | G.711, G.728, G.729A - šířka pásma 3.4kHz<br>G.722, G.722.1 - šířka pásma 7kHz<br>Polycom Siren 14 Plus - šířka pásma 14kHz, Polycom Stereo Surround ready                                                                                                    |
| Audio vstup             | 1x 1-3 mikrofony Polycom/VTX1000<br>1x mono/stereo dvojice cinch videopřehrávač/DVD přehrávač<br>1x mono/stereo dvojice cinch externí zdroj<br>2x Phoenix souměrný vstup s napájením 48V<br>1x RJ-11 pro účastníka na analogové telefonní lince                                                                           |
| Audio výstup            | 2x Phoenix souměrný výstup s napájením 48V<br>1x mono/stereo dvojice externí zesilovač<br>1x mono/stereo dvojice cinch videopřehrávač/DVD rekordér                                                                                                    |
| Ostatní standardy       | H.221 komunikace<br>H.224/H.281 ovládání vzdálené kamery<br>H.225, H.245, H.241, H.331<br>H.239 Lidé a Dokumenty<br>H.231 multipointní volání<br>H.243 heslo MCU<br>H.233, H.234, H.235V3 šifrování<br>ISDN bonding, režim 1                                                                                              |
| LAN/WAN                 | RJ-45 10Mbps/100Mbps/Auto Ethernet                                                                                                    |
| Napájení                | 85-264V/47-63Hz 72W                                                                                                    |
| Provozní podmínky       | Teplota 0-40°C (uskladnění -40-70°C)<br>Vlhkost vzduchu 15-80% (uskladnění nekondenzující prostředí 10-90%)                                                                                                    |
| Mechanické vlastnosti   | Rozměry jednotka 438x44x246mm<br>Hmotnost jednotka 3.8kg                                                                                                    |

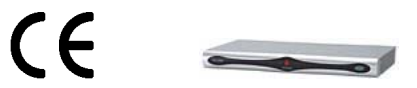